Throttle Controller with a Multi-Monitor

THROCON & MONITOR

# USER'S MANUAL (Product Number:)

Thank you for purchasing this PIVOT product. Please read this manual carefully and keep it for future reference.

If this product is given to another user, make sure to include this User's Manual

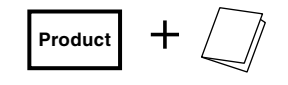

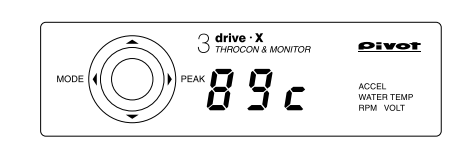

) drive  $\cdot X$ 

### Contents

| Before Using / Contents ······ 1                                       |  |  |  |  |  |
|------------------------------------------------------------------------|--|--|--|--|--|
| eatures 2                                                              |  |  |  |  |  |
| Part Names 2                                                           |  |  |  |  |  |
| VARNING / CAUTION 2                                                    |  |  |  |  |  |
| Procedure 1 Connecting The Wires ····· 3-4                             |  |  |  |  |  |
| Procedure 2 Installing The Product ······4                             |  |  |  |  |  |
| Procedure 3 Initial Settings (Degree of Acceleration Setting) ······ 5 |  |  |  |  |  |
| Operating The Multi-Monitor                                            |  |  |  |  |  |
| Operating The Throttle Controller ······7                              |  |  |  |  |  |
| roubleshooting                                                         |  |  |  |  |  |

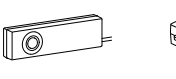

Controller

Pink

Extension

Cord

L-shaped Unit [78×22×14 (D) mm] [50×22×70 (D) mm] Fastener

Please check the contents of the package

Power Cable with **OBD** Connector and fuse 3A

Ø Cut

Connectors

×2

Double-sided Zip Ties Tapes (Large) ×2 [45×14mm] × 2 (Small) × 2 [25×35mm] × 1

User's Manual (This Book)

How to Operate

⊳

∆ Settings Initial

Before

Features

Connecting The Wires

The Installing Product

### After installation, make sure to carry out "Initial Settings".

After having installed this product, make sure to make settings for your car's special characteristics by carrying out the "Initial Settings" on page 5. If the "Initial Settings" are not carried out, a Check Engine Light may go on. Also, the unit will remain in NORMAL Mode even if the Mode is switched.

### Worried about Installation?

If you are worried about carrying out wiring or other installation procedures please consult your dealer.

### Only use 3-drive Specialized Harness.

Using another type of harness will cause troubles and failure; use only the 3-drive specialized harness.

### Cannot be used in combination with other company's products that use **Diagnostic Monitoring Connectors.**

For details about using in combination with other PIVOT products that use Diagnostic Monitoring Connectors please see our Web Site at https://pivotjp.com/obd-e/.

### Set to NORMAL Mode upon Removal of Product.

When uninstalling the product, make sure to return it to nor (NORMAL) Mode before carrying out any work. Reconnecting this product in a different mode may cause the Check Engine Light to come on.

### Modifying this Product is Forbidden.

Under no circumstances should modifications or changes be made to this product. Doing so may cause damage not only to the product, but to the car and the operation of the car in which it is installed.

## **Features**

#### Before Using The World's First Throttle Controller with a Multi-Monitor. **Examples of Changes in Throttle Opening** 100 Features MULTI MONITOR SP7: MAX. SPORTS Mode Throttle SP Ec5: MAX. ECO Mode Get Multi-Monitoring by simply connecting to the diagnostic moni-······ NORMAI toring connector. Opening (%) 50 Connecting The Wires Display item Acceleration Monitor Water Temperature RPM Voltage Fc4 Peak Hold Save and display peak reading. For Water Temperature and RPM the high will be shown and for Voltage 0 50 100 the low will be displayed. Degree of Acceleration (%) Product THROTTLE CONTROLLER 3 Degree of Acceleratio Гhe SPORTS & ECO Accelerator response can be adjusted to one of e.g. 40% three modes (12 steps): SPORTS (7 steps), ECO (5 steps), and NORMAL. Settings **Comparison of Fuel Consumption Comparison of Acceleration Time** NORMAL Mode ECO Mode (Ec5) ] 107cc 23 Sec Normal Normal SP7 157cc SP7 19 Sec Throttle Opening Throttle Opening Throttle Openina 29 Sec Ec5 58cc Ec5 50% 18% 89% SP7: MAX. SPORTS Mode / Ec5: MAX. ECO Mode HONDA STEP WGN (RG1) / Running distance: 0-400 m out by the intake valve rather than the throttle valve. Degree of acceleration: 30% Part Names

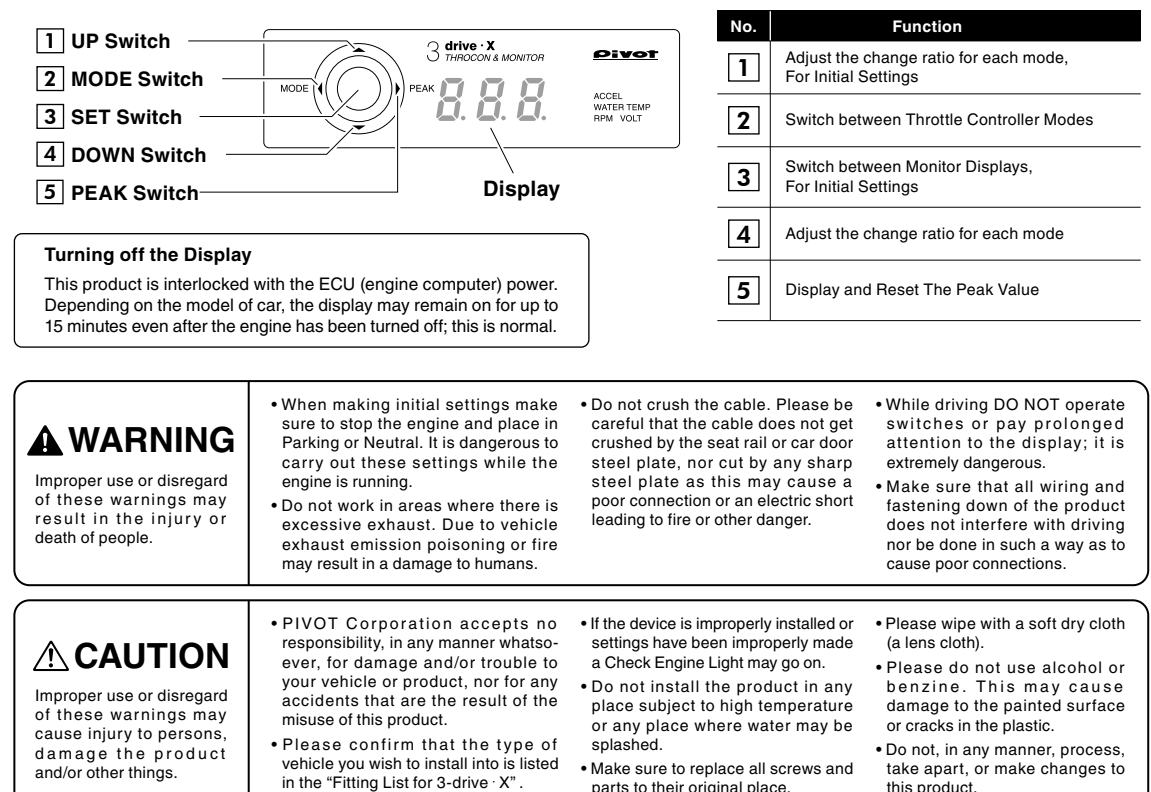

parts to their original place.

this product.

Installing

Initial

How to Operate

Trouble-Shooting

SUZUKI Swift(ZC31S) Air Intake Throttle Valve SPORTS Mode (SP7)

Note: In some car models with a Valvematic engine, control is carried

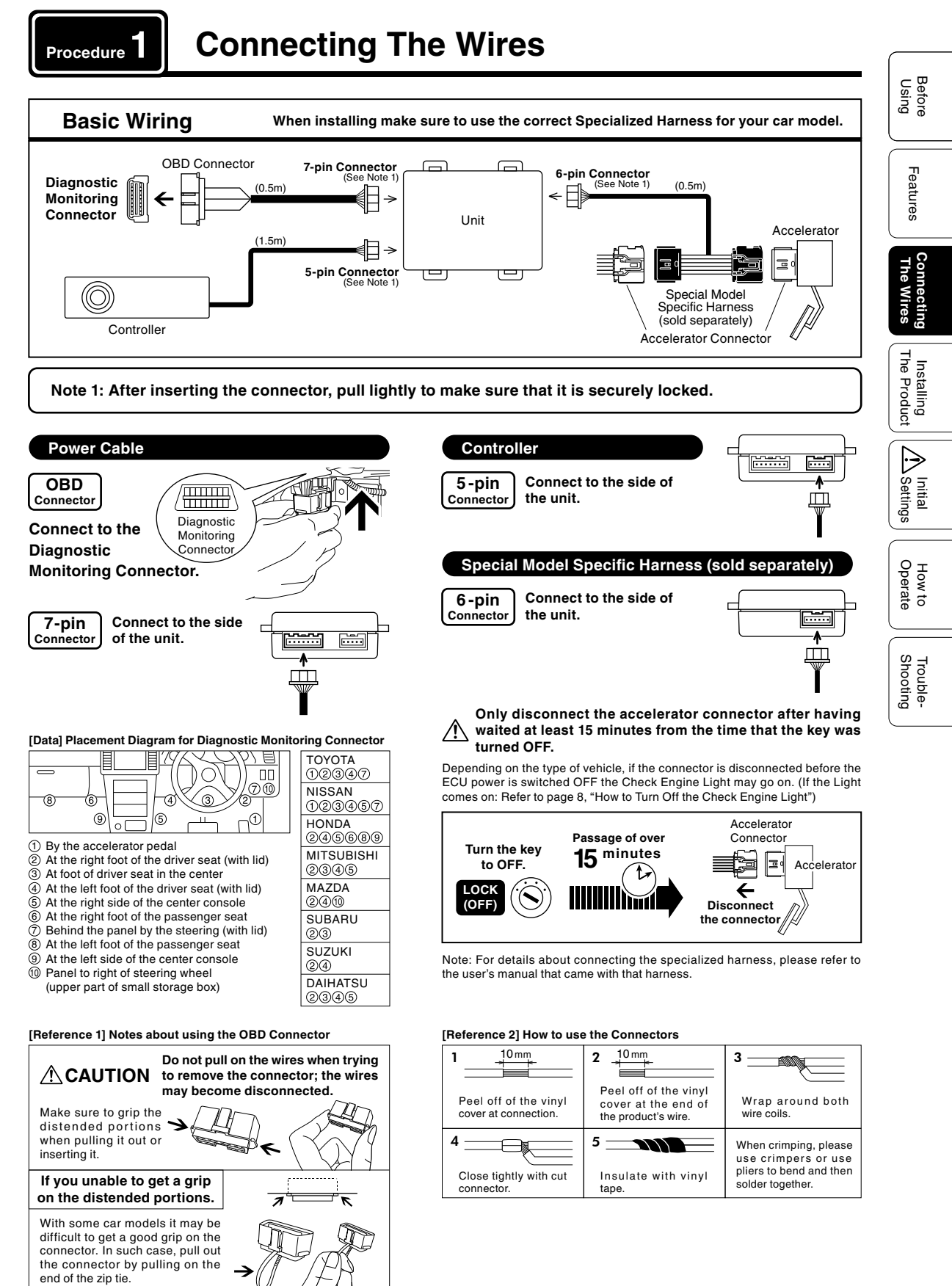

### Usually there is no need to wire to reverse.

#### When put into reverse, the degree of acceleration is small and quick acceleration will not occur; it is not necessary to wire for reverse.

(Wiring Method) Pull out the pink cable wire from the black tube that holds the wires coming from the

OBD connector and cut off the insulation

tube from at the tip. Connect the supplied pink extension wire and wire it to the reverse signal. OBD Connector 0.0 Wiring place: Reverse Signal **Check Wiring** 7-pin Connector If in SPORTS Mode and Black tub When key is ON (engine not running) and in the Multi-Monitor display at throttle controller, when the Cut off D ſ R (Reverse) = 12V, Other Positions = 0V reverse signal is input the × Pink wire for display will read "bRc" **Reverse Signal** If wiring to the Reverse Signal If wiring to the optional connector of the car maker's original navigation system When using a different company's navigation system do not wire to the reverse cable. OBD П Pink wire for Connector Reverse Signal Other company's navigation systems Unit Pink or back cameras **X**-Unit Extension Cord Optional connector of the car maker's 7-pin Connector Normal original navigation system Pink wire for Reverse Signal Backup (Ŧ) 0  $\sim$ Ta. Reverse Light Earth 7 Switch : Use Cut Connector X : No wiring : Use Cut Connector Installing The Product Procedure Do not use magnetic holders, such as for a smartphone, to prevent

> malfunction. Please be sure to bundle away all wires with tape not to get damaged by any steel plate or

screws as this may cause short circuit.

Installing The Controller Install the Controller to a position which is easy to see and operate.

### (Example of Installation)

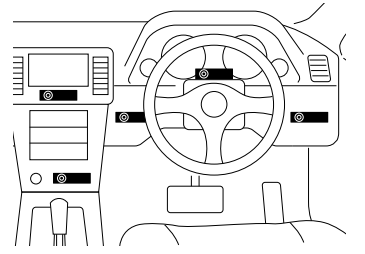

### Cable processing of the Unit

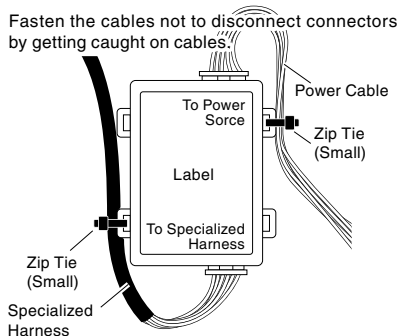

Installing The Unit

Controller

Fastening to a Flat Place

Double-sided

tape (Included)

Clean to remove

oil and dust.

As shown in the diagram below, fasten the unit into positions not usually affected by water.

Note: It is possible to install

the L-shaped Fastener in the

Using the L-shaped Fastener

By using the L-shaped

Fastener that comes

with this product, it is

possible to install the

unit on the dashboard

even if it is curved or

on an angle.

reverse di-

rection.

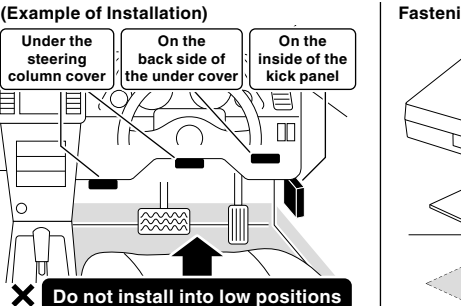

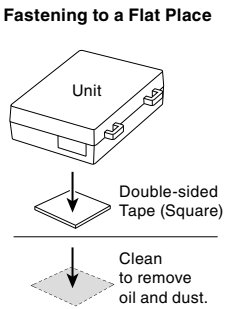

Double-sided tape

(Included)

Controller

L-shaped

Fastener

Double-sided tape (Included)

Adjustable

easier viewing

angle for

Trouble-Shooting

Δ

Before Using

Features

The Wires

Installing The Product

Settings |

How to Operate

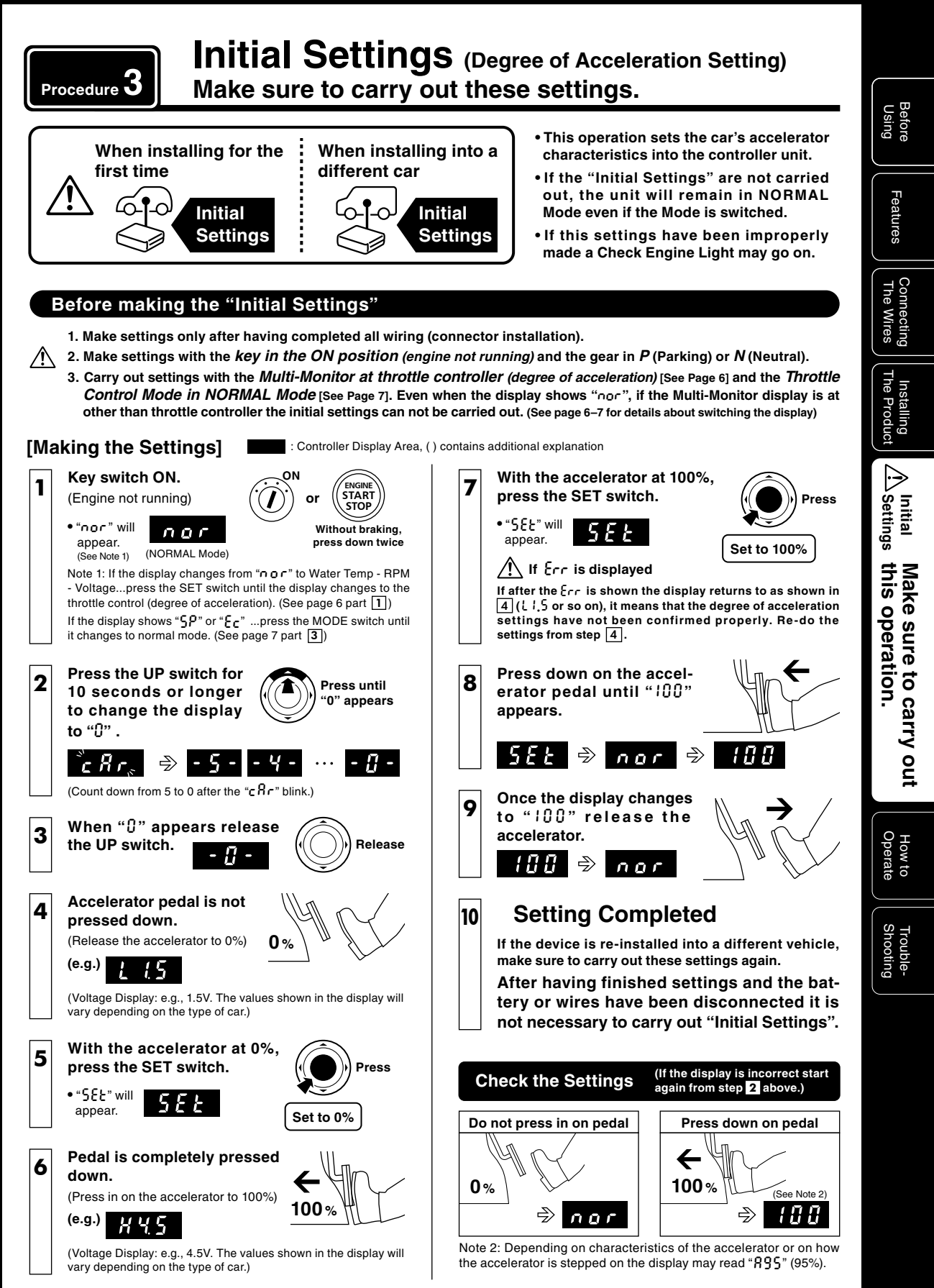

# **Operating The Multi-Monitor**

Note that only after installation the unit must communicate the car and hence it may take approximately <u>1 minute</u> for the display to come on (Except Throttle Controller display). From the second time, the display will take approximately 5 seconds to appear. Note: Same for reconnecting the OBD Connector.

### **Switching The Display**

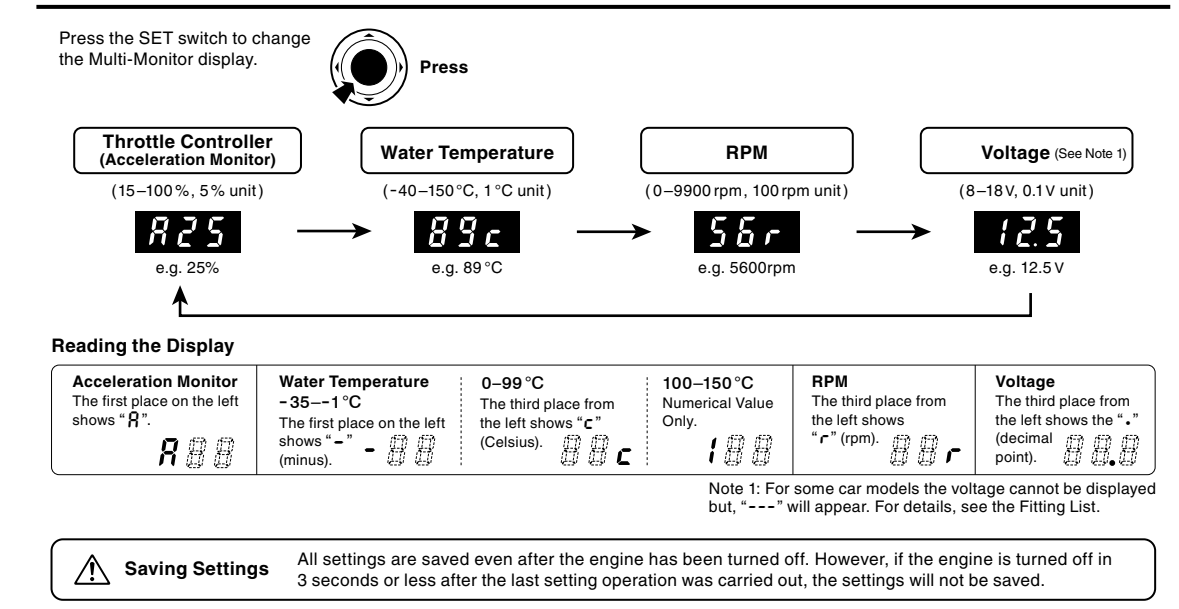

### **Display and Reset The Peak Value**

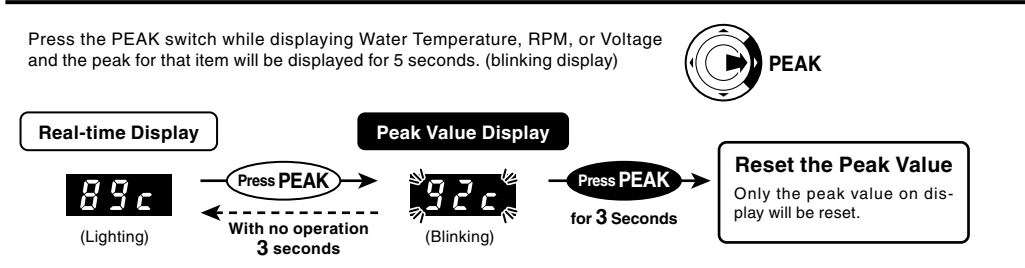

Note: Peak readings are reset when the key is turned OFF. For Water Temperature and RPM the high will be shown and for Voltage the low will be displayed. To check the loss of voltage upon operation of the starter, turn the key to the ON position and after the monitor display comes on, operate the starter.

### **Degree of Acceleration Monitor**

Displays the amount of pressure placed on the accelerator pedal. (output signal) [15–100%, 5% unit]

Degree of Acceleration Monitor shows the rate of acceleration output to the ECU where 0 represents the pedal not being pressed in and 100 equals when the pedal is fully pressed down.

Note: When in ECO Mode, even if the accelerator is stepped on a full 100% the output signal will only be 80%. Depending on characteristics of the accelerator or on how the accelerator is stepped on the display may read up to 95%. (When in SPORTS Mode and NORMAL Mode only)

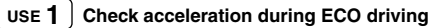

To ensure reduced fuel consumption during acceleration the degree of acceleration should be between 15% and 25%. To further improve results use ECO Mode when wishing to save fuel.

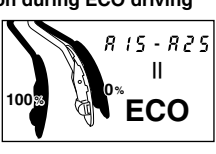

#### USE 2 Check acceleration during regular driving

Please use to check the degree of acceleration for any type of driving, not just ECO Mode.

### USE 3 Check control status

With the key in the ON position and under NORMAL Mode press in the pedal until it reaches 40% ( $R^4B$ ), if the Mode is changed to SP? the display should read 65% ( $R\delta S$ ) and if placed in  $\mathcal{E}_cS$  the display should change to 20% ( $R^2B$ ).

[See the above Graph of "Basic Control Features"] Note: The actual display may differ slightly.

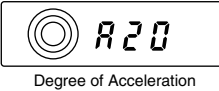

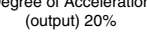

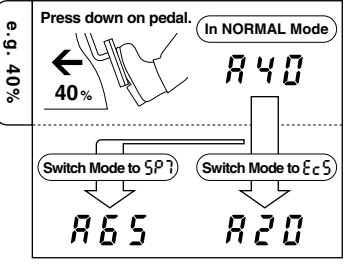

Features

Connecting The Wires

Trouble-Shooting

# **Operating The Throttle Controller**

It is possible to change the throttle controller mode and response even while displaying Water Temperature, RPM or Voltage.

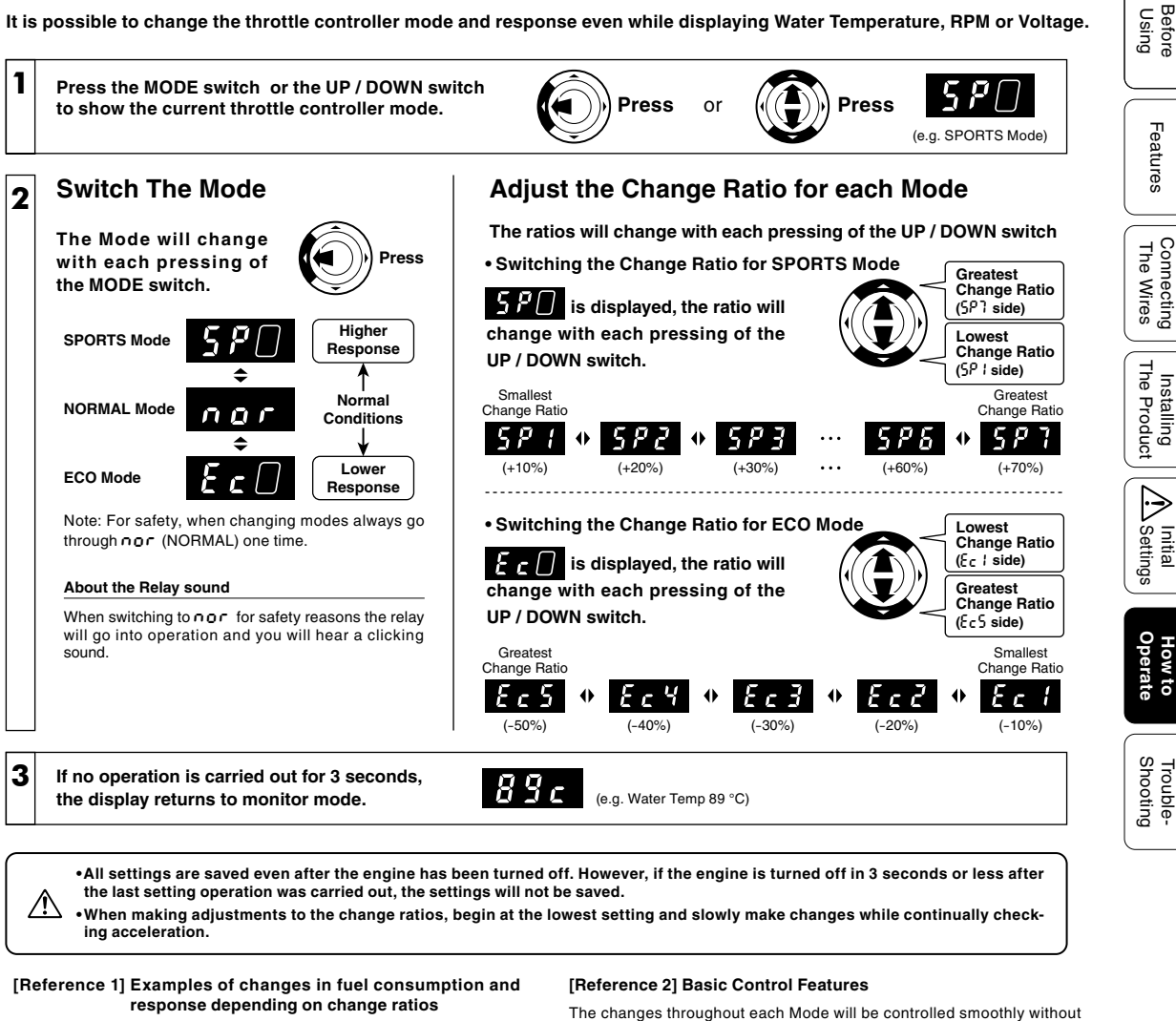

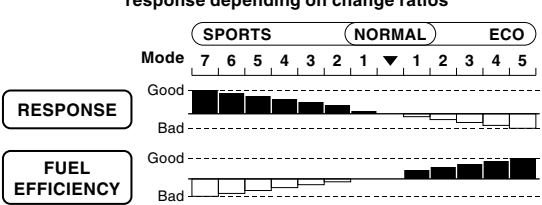

Note: In ECO Mode, because response is less than the standard fuel efficiency can be improved. However, if rapid acceleration is purposefully carried out fuel efficiency will be reduced.

The changes in response will be greater as the vehicle's power is greater.

# **Basic Operation**

Basic operation from engine start to stopping.

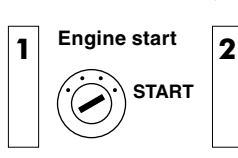

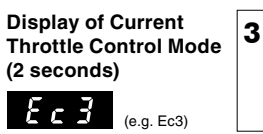

Automatically changes to Multi-Monitor Display (e.g. Water Temp П 20 °C)

perceptible steps

accelerator pedal

Engine stop OFF

Acceleration output signal based on amount of pressure placed on

SP7

Ec5

5

Amount of pressure placed on the accelerator pedal (%)

100

50

4

Acceleration Output Signal (at degree monitor)(%)

# Troubleshooting

Before Using

Features

Connecting The Wires

Installing The Product

A Initial Settings

> How to Operate

| Trouble                                                                                                    | Possible Causes                                                                                                    | Possible Solutions                                                                                                    |
|----------------------------------------------------------------------------------------------------|----------------------------------------------------------------------------------------------------|----------------------------------------------------------------------------------------------------|
| The key switch is set to ON but the display<br>of the Main Unit will not light up. OR the<br>display goes OFF while in use. | Poor connection of OBD Connector.                                                                                                    | Please reconfirm whether wiring and connections are correct or not.                                                                                     |
|                                                                                                    | Poor connection of <b>5-pin Connector</b> ,<br><b>6-pin Connector</b> and <b>7-pin Connector</b> .                                                                                             |                                                                                                    |
|                                                                                                    | Poor connection of Specialized Harness.                                                                                                    |                                                                                                    |
|                                                                                                    | Specialized Harness being used is incorrect.                                                                                                    |                                                                                                    |
| A Check Engine Light has gone on.                                                                                           | The accelerator connector or<br>Specialized Harness) was disconnected with<br>the key switch in the ON position or within 15<br>minutes after having turned the key to OFF.                    | Re-connect the disconnected connector and turn off the Light (See page 8 of this manual).                                                               |
|                                                                                                    | The "Initial Settings" have not been properly<br>carried out.                                                                                                    | Make the "Initial Settings" (See page 5 of this manual)<br>and turn off the Check Engine Light (See page 8).                                            |
|                                                                                                    | The product was in a mode other than NORMAL<br>Mode when removed from a car and installed<br>into a different car.                                                                             | After returning it to NORMAL Mode, carry out the<br>"Initial Settings" (See page 5 of this manual) and<br>turn off the Check Engine Light (See page 8). |
| While making "Initial Settings"<br>an Err appears in the display.                                                           | The "Initial Settings" have not been properly<br>carried out.                                                                                                    | Make the "Initial Settings" (See page 5 of this manual).                                                                                                |
| Even with the engine OFF, the display stays ON.                                                                             | This product is linked to the car's ECU power. Because of this, in some car models, it may take up to minutes for the display to go off after turning off the engine; it is not a malfunction. |                                                                                                    |

#### **Concerning the Multi-Monitor**

|  |                                                                    | 5                                                                                                    |                                   |  |
|--|--------------------------------------------------------------------|----------------------------------------------------------------------------------------------------|-----------------------------------|--|
|  | The Water Temperature, RPM and Voltage displays do not change from | The unit has been installed into an incompatible car model.                                                                                                    | Please check the "Fitting List" . |  |
|  | The Voltage display shows                                          | Voltage cannot be displayed for some model cars.                                                                                                    | Please check the "Fitting List" . |  |
|  | The display item settings are not saved.                           | Because after changing modes, if the car's engine is turned off within 3 seconds, the new setting will not be stored, make sure to wait at least 3 seconds before turning the engine off. |                                   |  |

#### Concerning the Throttle Controller

| Even if the Mode is changed, the changes cannot be felt.                            | The "Initial Settings" have not been properly<br>carried out.                                                              | Make the "Initial Settings" (See page 5 of this manual).                                                                               |
|-------------------------------------------------------------------------------------|----------------------------------------------------------------------------------------------------|----------------------------------------------------------------------------------------------------|
| The Mode and/or the setting of change ratios can not be saved.                      | The key was has been turned OFF immediately<br>after having finished the setting of change ratios<br>or changing the Mode. | After having made settings of change ratios or<br>changing the Mode, wait for at least 3 seconds<br>before turning the key OFF.        |
| While in SPORTS Mode,<br>when put into reverse the<br>display does not show<br>bRc. | The <b>Pink</b> wire may have been improperly wired or there is a poor connection.                                         | Please reconfirm whether wiring and connections are correct or not.                                                                    |
|                                                                                     | The unit is connected to the reverse wire of a navigation system from another company.                                     | Carry out Wiring to Reverse (See page 4 of this manual).                                                                               |
|                                                                                     | The backup lights have been changed to LED lamps.                                                                          | <ul> <li>Replace the backup lights with the car maker's original lights.</li> <li>Do not carry out wiring for Reverse Gear.</li> </ul> |

Note

### How to Turn Off the Check Engine Light

- If the Check Engine Light comes on due to some operational mistake, please follow the directions below to turn it off.
- 1. Under normal conditions, start and stop the engine several times.
- 2. If that does not turn off the lamp, disconnect the cable from minus terminal of the battery for about 10 minutes.
- 3. If that does not turn off the lamp, please consult your local car dealer and have them turn it off.

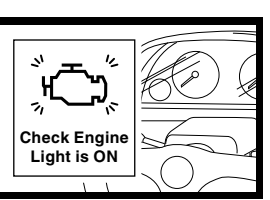

- (Note) Our products have already been recognized as our Industrial Property or are in the process of receiving Industrial Property status.
   We plan in the near future to take all possible legal measures to protect against unfair competition from look-alike products using similar
  - designs, regulating characteristics, circuitry and circuitry layout. • We strictly prohibit the unlicensed use of the PIVOT trademark and the unauthorized use of PIVOT User's Manual.